# 第48回 可視化情報シンポジウム 2020 オンライン講演会マニュアル

- 1. Webex Events 講演室および体制
- 2. Webex Events 登録, 仕組み, 再入室の方法
- 3. 講演者, 座長, 聴講者のみなさまへ
- 4. ランチョンセミナー/企業展示を実施/受講のみなさまへ
- 5. オーガナイザーおよび座長のみなさまへ
- 6. ネットワークトラブル対応
- 7. 音声ファイルppt, Q&A 機能, 挙手ボタン, chat 機能
- 8. Chromeをご使用になる場合
  - 9. 緊急時の連絡先

#### 1.1 Webex Events 講演室

1. Webex Events 講演室は、下記にありますように、

9/24(木) : 5室(A, B, C, D, E),

- 9/25(金), 26(土) : 4室(A, B, C, D)となります.
- 2. 入室方法は、\*1 をご参照ください.
- 3. 入室用パスワードは、メールにて、お送りしたものになります.
- 4. 各講演室は、独立していますので、講演室を移動される場合には、一度、退室された後に、次の講演室へ再度、入室をお願い致します.

| A室           | B室                             | C室                                      | D室                   | E室                    |
|--------------|--------------------------------|-----------------------------------------|----------------------|-----------------------|
| OS14<br>心理情報 | OS11<br>サイエンティフィックアート<br>&スポーツ | OS2<br>レーザ利用の可視化と計測<br>(PIV, その他)<br>休憩 | OS8<br>音と振動の可視化      | OS3<br>蛍光・燐光を用いた熱流体計測 |
| OS14<br>心理情報 | OS11<br>サイエンティフィックアート<br>&スポーツ | OS2<br>レーザ利用の可視化と計測<br>(PIV, その他)       | OS8<br>音と振動の可視化      | OS3<br>蛍光・燐光を用いた熱流体計測 |
|              |                                | ランチョンセミナー (A室)<br>株式会社ノビテック 株式会社フォトロン   |                      |                       |
| OS14<br>心理情報 | 企業展示                           | OS2<br>レーザ利用の可視化と計測<br>(PIV, その他)       | OS12<br>ソーシャルデータの可視化 | OS3<br>蛍光・燐光を用いた熱流体計測 |
|              |                                | 休憩                                      |                      |                       |
| OS14<br>心理情報 | OS10<br>生物・生体まわりの可視化           | OS2<br>レーザ利用の可視化と計測<br>(PIV, その他)       |                      | OS6<br>超音波を用いた流体計測    |

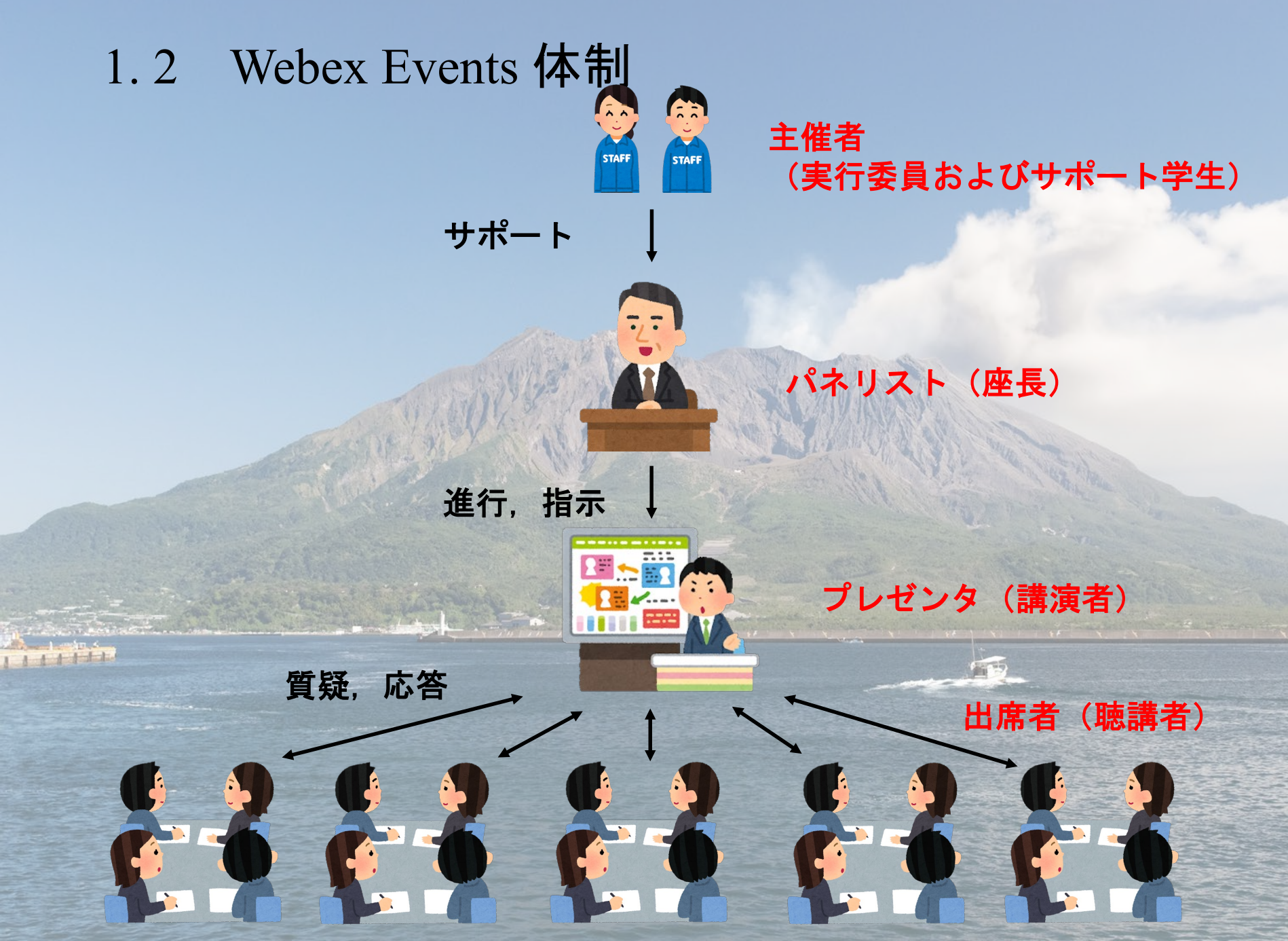

# 可視化情報シンポジウム2020 講演室入室方法

2.1 登録

1. 第48回可視化シンポジウム事務局より送付されたメールに記載された URL をク リックします. URLは, ルームにより異なります.

<u>https://vsj-symp2020.webex.com/vsj-symp2020-jp/onstage/末尾がルームにより異なります</u>

#### 2. 左側の、「登録」ボタンをクリックします. 右側には入力しません.

イベント情報: test4

このイベントに参加するには登録が必要です。まだ登録が済んでいない場合は今すぐ行ってください。

| イベントの状態:                       | ■ 開始済み (登録) クリック                                             |
|--------------------------------|--------------------------------------------------------------|
| 日時:                            | 2020年9月11日 11:30<br>日本時間 (東京、GMT+09:00)<br><u>タイムゾーンを変更</u>  |
| 継続時間:                          | 1 時間                                                         |
| 詳細:                            |                                                              |
|                                |                                                              |
|                                |                                                              |
| このイベントに参加するこ。<br>ポリシーに同意したものと§ | とで Cisco Webex の <u>サービス利用規約</u> および <u>プライバシー</u><br>見なします。 |

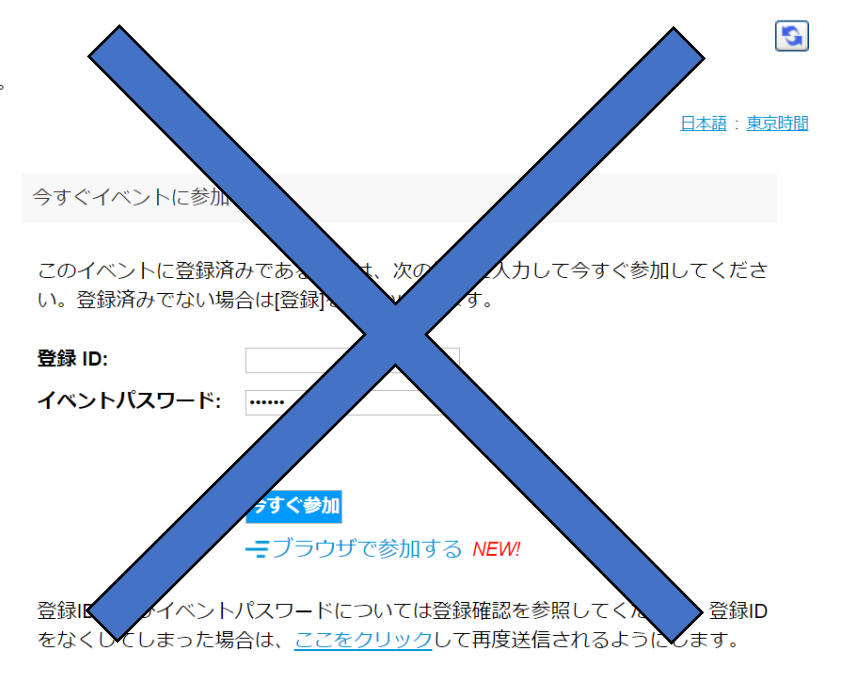

#### 2.1 登録

3. 登録用パスワードを入力する画面に移ります.

- 4. 第48回可視化シンポジウム事務局より送付されたメールに記載されています.
- 5. ①赤枠に指定されたパスワードを入力し、②「送信」をクリックします.

|                                          | 登録用パスワード                                           | An and        |
|------------------------------------------|----------------------------------------------------|---------------|
|                                          | このイベントはプライベートイベントです。このイベントに登録するには、イベントの主催者から通知された  | - China - Sha |
| P. R. K. K.                              | 登録用パスワード:     1       2     送信                     |               |
|                                          | イベント情報                                             |               |
| 4                                        | イベント: test4                                        |               |
|                                          | <b>日時:</b> 2020年9月11日 11:30<br>日本時間 (東京、GMT+09:00) |               |
| a la la la la la la la la la la la la la | <b>継続時間:</b> 1 時間                                  |               |
| I AN U.S.                                | 詳細:                                                |               |

#### 2.1 登録

- 6. パスワードを入力すると、個人情報の入力画面に移ります.
- 7. ①および②にそれぞれ氏名および所属を入力してください.
- 8. ③にメールアドレスを入力してください.
- 9. 再確認用に再度、メールアドレスを入力し、④送信をクリックします.
- 10.\*の欄のみ、入力をお願い致します。他の欄に、すでに情報が入力されている場合がございますが、その際は手動での削除をお願い致します。

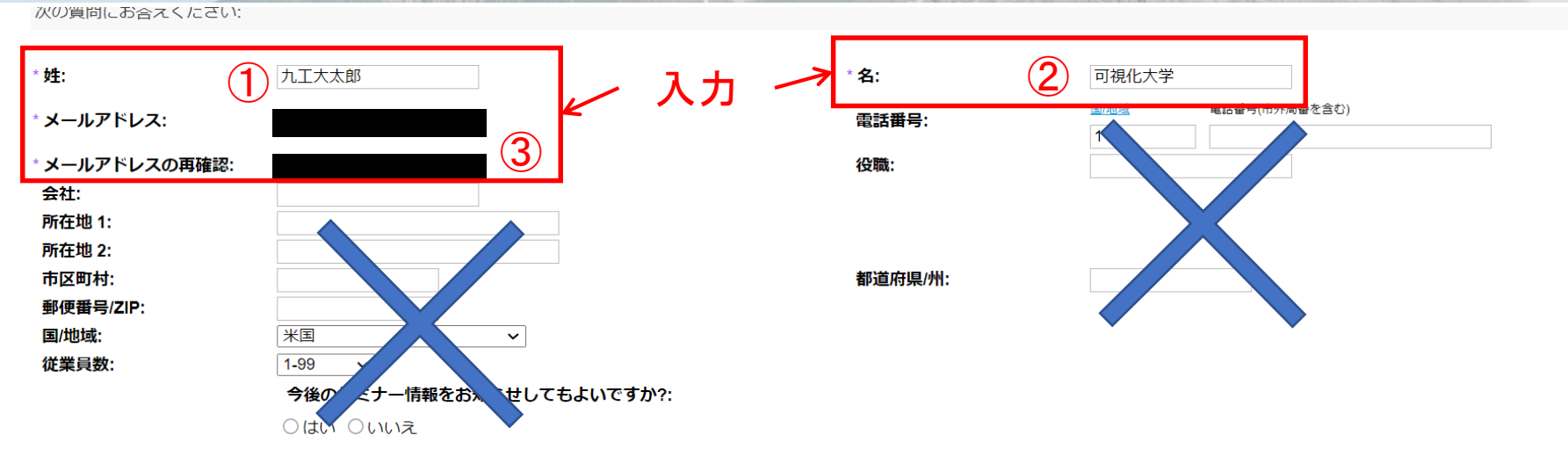

送信 キャンセル

#### 2.1 登録

11. 送信が完了すると、登録完了のメッセージ画面に移ります.

12.「今すぐ参加」をクリックすると、ルームへの入室が可能です.

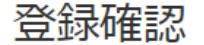

1 1 1

ご登録頂きありがとうございます。

次のイベントに登録されました: test4

イベントパスワードとイベントへの参加方法が記載された確認のメールメッセージが送られてきます。

イベントはすでに開始されています。今すぐ参加してください。

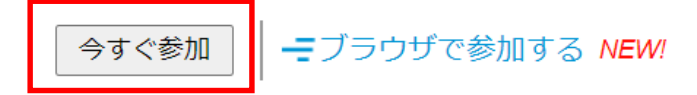

#### 2.2 登録の仕組み

- 1. 講演室は、5部屋あります. 入室する際は、それぞれ登録が必要です.
- 2. 一度,登録すると、入室および退室は自由となります.
- 3. 再入室の方法は、次項をご覧ください.

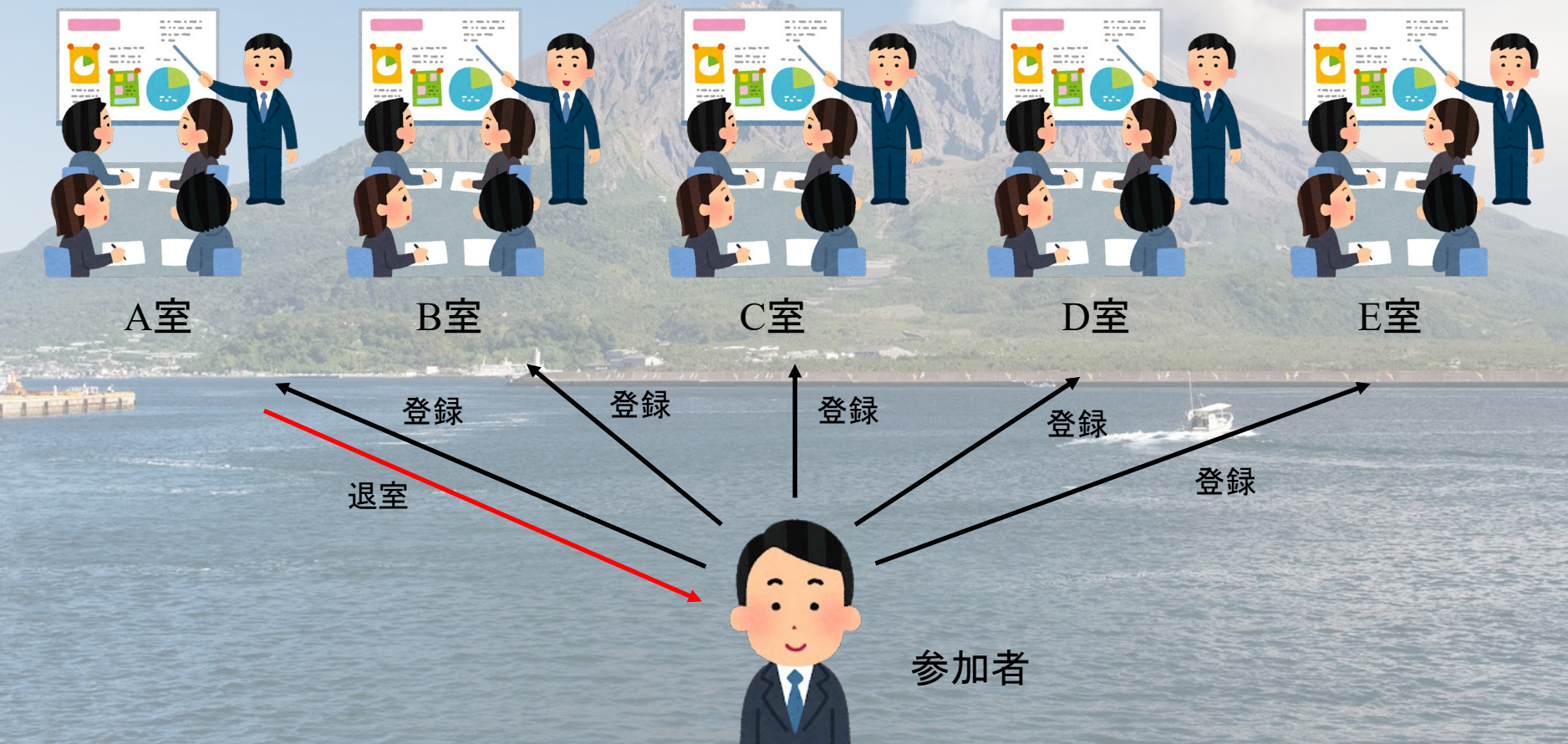

### 2.3 再入室する場合

1. 入室のために、一度、登録すると、登録完了のメールが届きます.

2. メールには、イベント番号、登録ID、イベントパスワードが記載されています.

3. 登録IDは個人により異なります.

こんにちは、可視化大学九工大太郎 さん、

次の Webex イベントへの登録が承認されました。

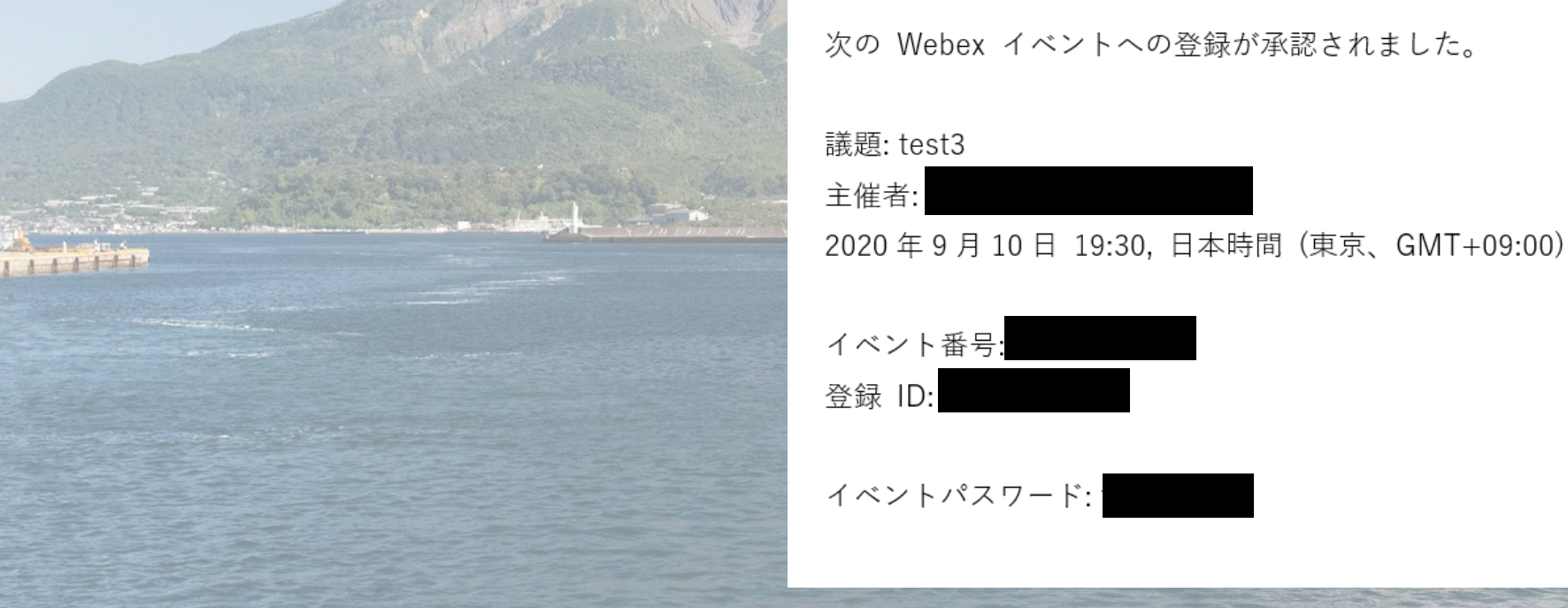

# 2.3 再入室する場合

#### 4. 再度,入室したい講演室の URL をクリックします.

https://vsj-symp2020.webex.com/vsj-symp2020-jp/onstage/g.php?MTID=e6869f2578d49df323c2e7b0434e0e566

- 5. 登録済の方は、下記メッセージが表示されます.
- 4. 右側の「登録ID」に,登録完了メールに記載されている ID を入力し,入室可能 となります.

イベント情報: test このイベントに登録されています。

日時: 2020年9月11日 17:45 日本時間 (東京、GMT+09:00) タイムゾーンを変更

💿 開始済み

1時間

継続時間: 詳細:

イベントの状態:

正述: 史史述書:
日本語: 史史述書:
日本語: 史史述書:
クすぐイベントに登録済みである場合は、次の情報を入力して今すぐ参加してください。
登録 ID:
イベントパスワード: ……
クすく参加
ー ブラウザで参加する NEW!

登録IDおよびイベントパスワードについては登録確認を参照してください。登録ID をなくしてしまった場合は、<u>ここをクリック</u>して再度送信されるようにします。

# 可視化情報シンポジウム2020 講演, 座長, 聴講

## 3.1 講演者のみなさまへ

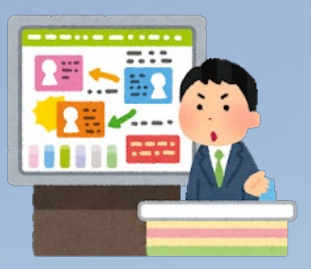

- 1. セッション開始 10 分前までには、必ず入室をお願いします. 講演開始までは、 聴講者となります.
- 2. 講演室入室時には、名前および所属を必ず入力して下さい、入室後は、変更ができません. (例:九工大太郎(可視化大学))
- 3. 講演開始時に、Host より、聴講者から講演者とされ、画面共有の許可が与えられますので、画面を共有し、講演を開始してください.
- 4. 講演時間は, 講演15分+質疑5分(合計20分)となりますので, 厳守をお願い 致します.
- 5. Webex Eventsでは、音声付きの.pptxファイルがサポートされていません。音声付 ファイルを使用する場合は、お手数ですが別の方法で共有をお願い致します\*1.

6. Hostより, 講演者 および 座長に, chat により, 講演15分経過をお伝えします.

- 7. 講演終了後,質疑に入りますが,講演中に,Q&Aに質問が入った際には,座長 より,その質問を代読させて頂きます.Q&Aに質問がない場合には,聴講者か らの挙手がありますので,お待ちください.
- 8. 講演および質疑終了後は、Hostより、講演者から聴講者へ変更されます.

#### 3.2 座長のみなさまへ

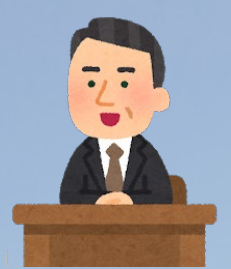

- 1. セッション開始 10 分前までには、必ず入室をお願いします. 入室後まもなく, Host により座長 と変更されます.
- 2. 入室時には、名前および所属を必ず入力して下さい. 入室後は、変更ができません. (例,九工大太郎(可視化大学))
- 3. Hostより, 講演者の入室情報を連絡させて頂きます.
- 4. 講演時間は, 講演15分+質疑5分(合計20分)となりますので, 時間厳守の進行をお願い致します.
- 5. Host より, 15分および20分 (講演終了)を chat にて連絡します.
- 6. 講演中, Q&A に質問が入ります. 質問内容を精査後, 質問を代読し, 講演者に 回答してもらうよう, ご指示ください.
- 7. 講演終了後までにQ&Aに質問がない場合は、聴講者からの挙手を募るよう、お願い致します.
- 8. 回線トラブルが3分程度以内に解決された場合は、講演を継続ください、質疑応 答を含めた講演時間に変更はありません、回線トラブルが3分程度以内に解決さ れない場合、各室、17:50(9/24,25)および12:50(9/26)より、再開させて頂 きます、その際、座長は、実行委員会の方で進めさせて頂きます。

### 3.3 聴講者のみなさまへ

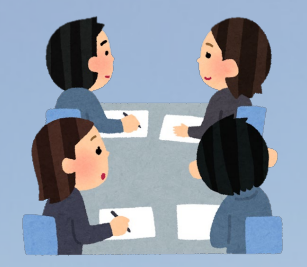

- 1. 入室時には、名前および所属を必ず入力して下さい. 入室後は、変更ができません. (例、九工大太郎(可視化大学))
- 2. 入室時に、名前および所属がない場合には、Host 権限により、退室して頂きます.
- 3. 入室時にはミュートになっています. 講演に関して質問がある場合は,
  - 1) 講演中....Q&A 機能 \*2
  - 2) 講演後...、挙手ボタン\*3

をご利用ください.

- 4. Q&Aにより送られた質問は、講演終了後、座長より、代読されます.
- 5. 挙手ボタンは、座長に指名され、発言の許可が下りるまでは、押したままで待機 するよう、お願い致します.
- 6. <u>受信映像や発表資料の保存(画面キャプチャを含む),録音</u>, <u>録画は禁止です.</u>

# 4.1 ランチョンセミナーを実施の皆様へ

1. 24日(木), 25日(金)の12:20-13:40に実施します.

(12:20-13:00 および 13:00-13:40 となります.)

- 2. 入室時には、名前および所属を必ず入力して下さい. 入室後は、変更ができません. (例,九工大太郎(可視化大学))
- 3. 講演開始時に、Host より、聴講者から講演者とされ、画面共有の許可が与えられ ますので、画面を共有し、講演を開始してください.
- 4. 講演時間は、質疑を含めて40分となります.
- 5. Webex Eventsでは、音声付きの.pptxファイルがサポートされていません、音声付ファイルを使用する場合は、お手数ですが別の方法で共有をお願い致します.
- 6. 講演終了後、参加者による質疑に入ります. 講演中に、Q&Aに質問が入った際 には、座長より、その質問を代読させて頂きます. Q&Aに質問がない場合には、 聴講者からの挙手がありますので、お待ちください.

7. <u>競合他社様のランチョンセミナーおよび企業展示への参加は,</u> ご遠慮頂きますようお願い致します.\_\_

### 4.2 企業展示を実施の皆様へ

1. 下記日時に実施します.

24日(木), 25日(金) 13:50-15:20, 15:40-17:30

- 2. 8つの企業を予定しております. 質疑を含め, 15分程度/企業にてお願いいたし ます.
- 3. 入室時には、名前および所属を必ず入力して下さい、入室後は、変更ができません。(例、九工大太郎(可視化大学))
- 4. 講演開始時に, Host より, 聴講者 から講演者とされ, 画面共有の許可が与えら れますので, 画面を共有し, 講演を開始してください.
- 5. Webex Eventsでは、音声付きの.pptxファイルがサポートされていません、音声付ファイルを使用する場合は、お手数ですが別の方法<sup>1</sup>で共有をお願い致します.
- 6. 講演終了後、参加者による質疑に入ります. 講演中に、Q&Aに質問が入った際には、座長より、その質問を代読させて頂きます. Q&Aに質問がない場合には、聴講者からの挙手がありますので、お待ちください.

7. <u>競合他社様のランチョンセミナーおよび企業展示への参加は,</u> ご遠慮頂きますようお願い致します.\_\_

#### 4.3 ランチョンセミナー/企業展示を受講の皆様へ

- 1. 入室時には、名前および所属を必ず入力して下さい. 入室後は、変更ができません. (例,九工大太郎(可視化大学))
- 2. 入室時に、名前および所属がない場合には、Host権限により、退室して頂きます.
- 3. <u>入室後, chat機能により\*4, 名前および所属を必ず入力して下さい</u>.
- 4. 入室時にはミュートになっています. 講演に関して質問がある場合は,
  - 1) 講演中....Q&A 機能
  - 2) 講演後....挙手ボタン

をご利用ください.

6. Q&Aにより送られた質問は、講演終了後、座長より、代読されます.

 7. 挙手ボタンは、座長に指名され、発言の許可が下りるまでは、押したままで待機 するよう、お願い致します。

# 5.1 オーガナイザーおよび座長のみなさまへ

- 可視化情報学会として、初めてのオンライン開催となりました。オーガナイザー および座長のみなさまにも、不慣れな点が多くあると思います。ご不明な点等あ れば、遠慮なく、実行委員会までお問合せください。
- 2. 講演室

① 講演室: 9/24 : 5室(A, B, C, D, E),

9/25, 26:4室(A, B, C, D)

① 体制は、下記になります.

Presenter (講演者), Panelist (座長), Attendee (聴講者),
 Host (実行委員サポート学生)
 ② 講演室は、実行委員会が立ち上げます.

# 5.1 オーガナイザーおよび座長のみなさまへ

- 3. 当日の運営について
  - ① 運営は座長に一任されております.
  - ② セッション開始10分程度前までに、講演室にご入室き、講演室担当のサポート学生と打合せを行ってください。
  - ③ 各講演の開始時間になりましたら、講演を始めるようご依頼ください.
  - ④ 質疑応答につきまして、講演中に、Q&Aに質問があった場合には、精査し、 代読ください. Q&Aに質問がない場合には、会場から質問を受け付けてく ださい. その際、聴講者には、挙手することをご指示ください. 講演後も議 論が展開される場合には、別に、zoom等を立ち上げて頂くと助かります.
  - ⑤ 質疑応答を含めた講演時間(20分)は、厳守頂きますようお願い致します.また、回線状況等の不具合等が生じても、講演時間の変更はありませんので、ご注意ください.

# 5.1 オーガナイザーおよび座長のみなさまへ

- 4. 回線トラブル
  - セッション運営は座長に一任されています. 座長として,回線トラブルと見 受けられる場合は,講演室を管理する実行委員サポート学生にその旨をお伝 えください.
  - ②回線トラブルが3分程度以内に解決された場合は、講演を継続くださるようお願い致します.また、不具合が生じても、質疑応答を含めた講演時間(20分)に変更はありません.
  - ③ 回線トラブルが3分程度以内に解決されない場合,各室,17:50-19:10 (9/24,25)および13:00-14:20(9/26)より,予備セッションにて,再開 させて頂きます.その際,座長は、実行委員会の方で進めさせて頂きます.

### 6.1 ネットワークトラブル対応

- 可視化情報シンポジウム2020は、九州工業大学情報工学部(飯塚キャンパス)を ホストとして、実施させて頂いております.ネットワークトラブルも十分に考え られますので、その際は、下記のように対応をお願いします.
- 講演中に、講演室がダウンした場合、再度、入室をお願い致します.ネットワークの重大な問題等が生じた場合には、可視化情報シンポジウムより、新しい講演室を案内させて頂きます.
- 講演者のネットワークに問題が生じた場合には、セッションの座長にその判断を 一任しています.回線トラブルが3分程度以内に解決された場合は、講演を継続 くださるようお願い致します.また、不具合が生じても、質疑応答を含めた講演 時間(20分)に変更はありません.しかしながら、回線トラブルが3分程度以 内に解決されない場合、当日、17:50-19:10(9/24、25)および13:00-14:20 (9/26)に予備セッションを設けておりますので、講演をお願い致します.

# 7.1 音声付ファイルの共有 (\*1)

- .pptxにリンクされた動画は、音声が再生されない仕様となっております。音声付きの動画を使用される場合は別途、.mp4ファイルをご準備ください.
- 2. 音声付き動画は共有機能を用いて、共有します.

 ご自分のコンピュータ内から、共有したいファ イルを選択し、Openをクリックします. (図 ②)

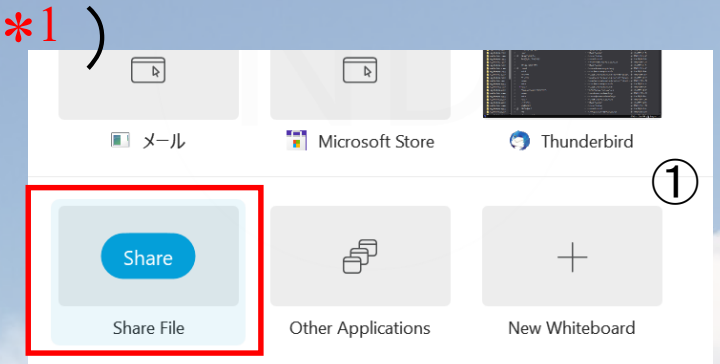

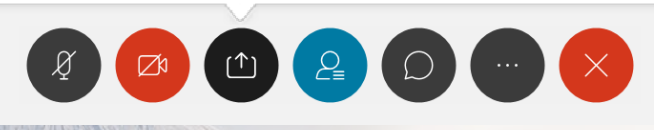

Shareをクリックして遷移

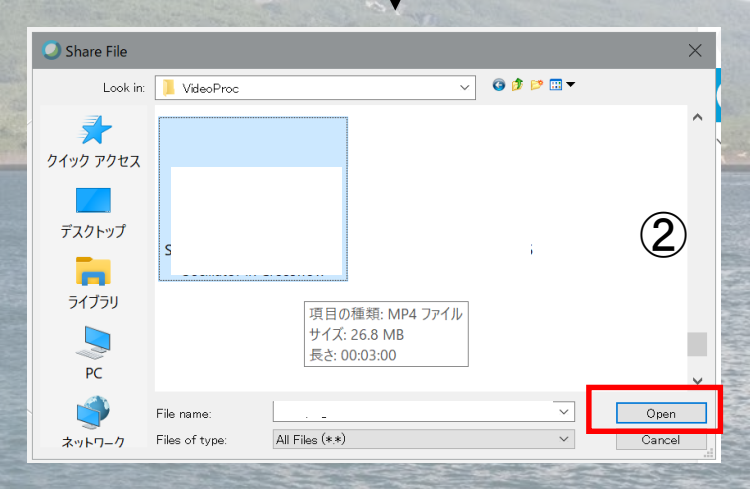

11111

- 7.2 Q&A 機能(\*2)
- メイン画面上の6つのボタンの内, 右から2番目をクリックします.
- 「Q&A」というボタンをクリックす
   と、テキスト入力が可能となります.

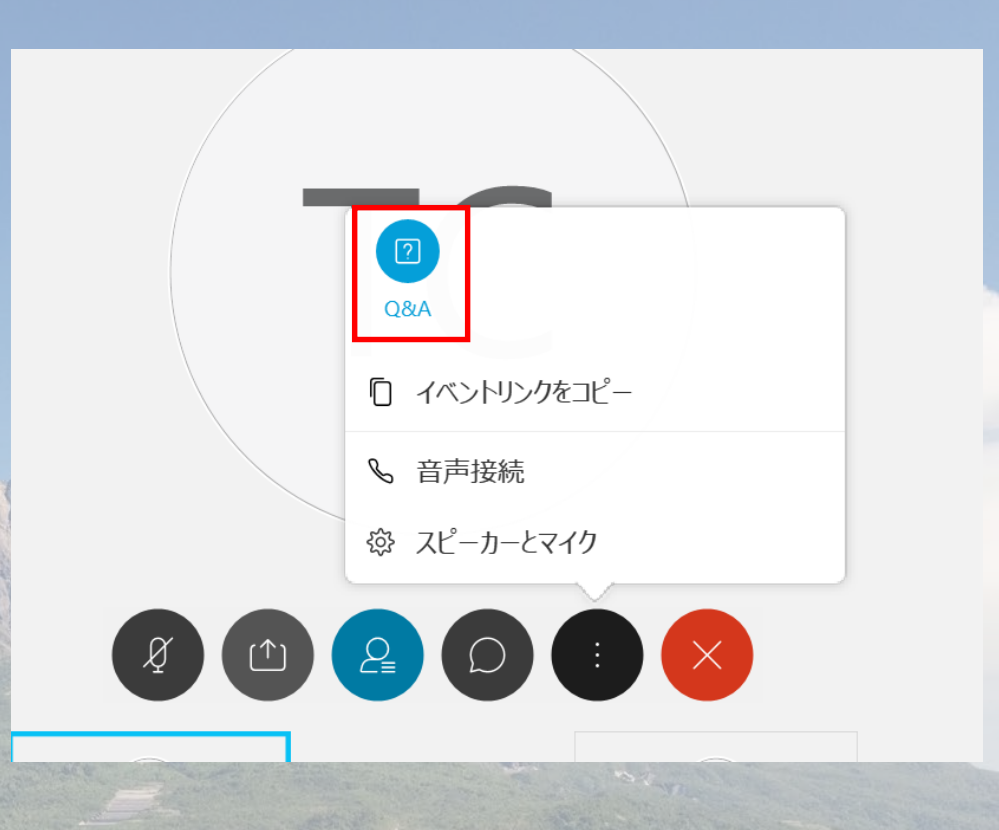

ここにテキストを入力します.

Q&A のテスト

Send

Send Privately...

11111

7.3 挙手ボタン(\*3)

- 1. 画面右側に,小さいですが手のマークが現 れます.
- このボタンを押下すると、自分の名前の右 側に挙手していることを知らせる「挙手 マーク」が現れます.
- 3. このボタンは、入室しているすべての参加 者が見ることができます.

| imes Participants (4)            |            |    | ×            |
|----------------------------------|------------|----|--------------|
| Q Search                         |            |    |              |
| ✓ Panelist: 3                    |            |    |              |
| A O Host                         | 0.0        |    | §            |
| <b>2</b> 0                       |            |    | §            |
| 2 0                              |            |    | §            |
| $\vee$ Attendee: 1 (1 displayed) | $\uparrow$ |    |              |
| FM 🤣 Me                          | <b>J</b>   |    |              |
| 手のマー                             | -クが表示さ     | れま | <del>م</del> |

11111

 $\vee$  Chat

九工大太郎 可視化大学

from

# 7.4 chat 機能(\*4)

- 下のボタン欄から、「chat」を選択します.
   (図①)
- 2. 送り先を選択し、テキストを入力します.
   (図②)

to everyone: 3:07 PM

3. enterボタンで送信します. (図③)

|     | Host               | 1       | 2 |
|-----|--------------------|---------|---|
|     | Presenter          |         |   |
|     | Host & Presenter   |         |   |
|     |                    | <u></u> |   |
|     | All Attendees      | し、达り九   |   |
|     | All Panelists      | の選択     |   |
|     | Everyone           |         |   |
|     | Select an Attendee |         |   |
| To: | Everyone           |         | ^ |
| En  | tice に テキストをノ      | しつします.  |   |

Ą

3

Х

1

×

Chat

#### 8.1 Chromeにより, Webex Events を利用する場合

- Chromeにより、Webex Events を利用する場合、講演室に入室できない、また、 入室しても、画面共有ができない場合が有ります。(ミーティングに参加するための Cisco Webex の拡張機能がないため)
- 2. Chromeのバージョンが71以下の場合、講演者になれません.
- 3. Chromeのバージョンが72以上であれば問題ありません. (2020.7.15時点)
- 4. Host から、ミュートが解除できない場合が有ります.
- 5. その他の問題が起こる可能性もあります.
- 6. そのため、Chromeを最新の状態にし、ChromeへWebexを追加してください.

# 8.2 Chromeのバージョン確認方法

- 1. Chromeを開きます. ①
- 2. 画面右上のメニューをクリックします.
- 3. 「ヘルプ」から「Google Chromeについて」 をクリックします. ②
- 4. 設定画面に移動します. ③
- 5. バージョンが記載されています.
- 6. 最初の2桁がお使いのPCのバージョンになり ます.
- 7. バージョンが71以下の方は, ChromeにWebex を追加してください.

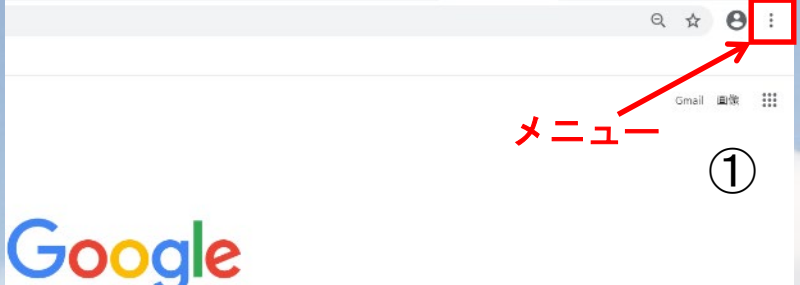

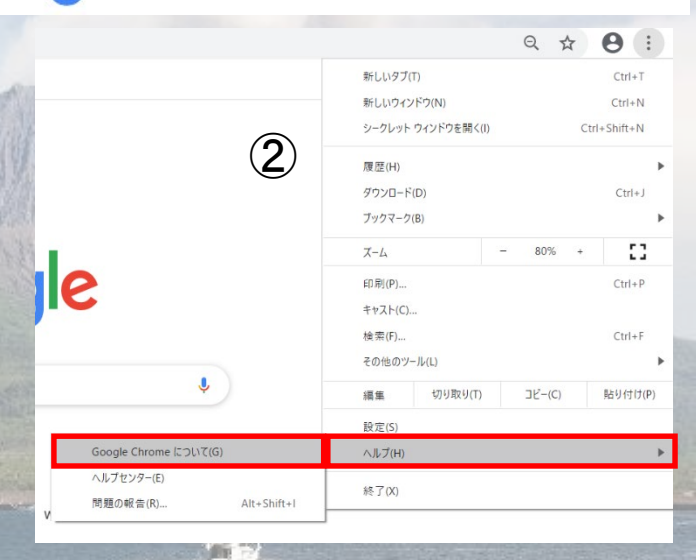

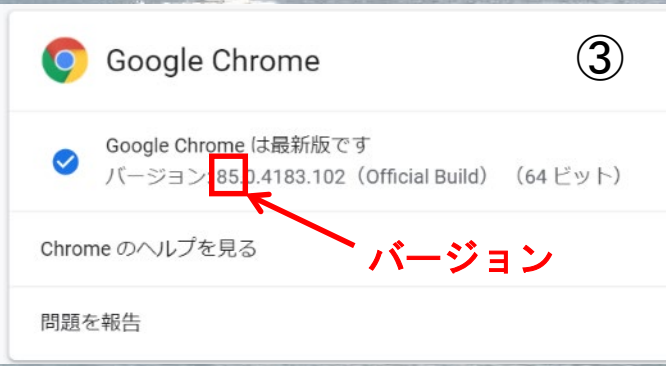

# 8.3 ChromeへのWebex追加方法

- 初めてWebexを使用される方は、登録完了 後のイベント参加時にChromeへのWebex 追加画面に移動します.
- ChromeにWebexを追加します」をクリックします。①
- 3. Chromeウェブストアに移動します. 「Chromeに追加」をクリックします. ②
- 4. 追加の確認に移動します. ③
- 5.「拡張機能を追加」をクリックします.
   6. これで完了です. イベントに移動します.

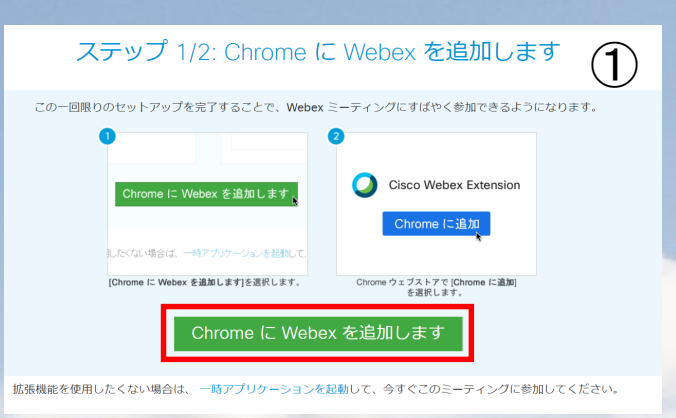

| ホーム > | 拡張機能 > Cisco Webex Extension                                                                     | 2           |
|-------|--------------------------------------------------------------------------------------------------|-------------|
| 0     | Cisco Webex Extension<br>提供元: webex.com<br>★★★★★ 2.348   ソーシャル&コミュニケーション   ≛ ユーザー数: 10,000,000+人 | Chrome (ご追加 |
| 0     | 概要 レビュー サポート 関連アイテム                                                                              |             |

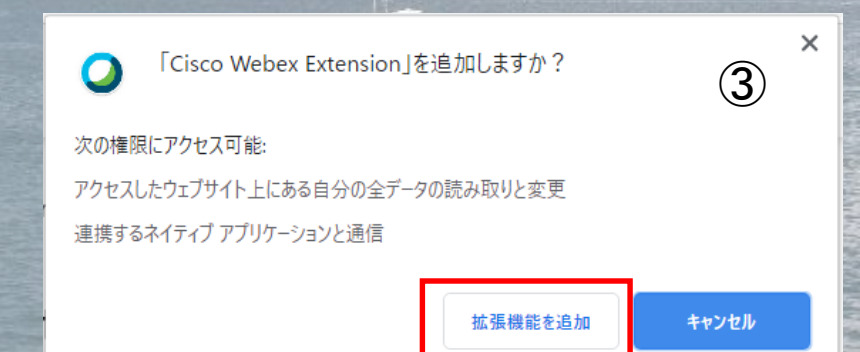

# 9.1 緊急時の連絡先

1. 講演中, 聴講中に, 問題が生じた場合の緊急連絡先は, 下記になります.

渕脇(九工大): 0948-29-7763, futiwaki@mse.kyutech.ac.jp

清水(九工大): 0948-20-7758, shimizu@mse.kyutech.ac.jp